# 【山形県南陽市】 スポーツタウンWALKER登録手順書 iPhone版

※ご不明点は、お気軽に事務局(南陽市社会教育課)へお問い合わせください。

アプリのアップデートなどで内容が変更になることがあります。 機種等により画面の表示や順番等が異なることがあります。 南陽市独自の特典ゲットのために必ず必要な手続きですのでご注意ください。

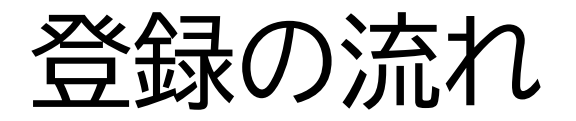

#### 1「スポーツタウンWALKER」アプリをダウンロードする

 ・歩数は「ヘルスケア」アプリで計測し、スポーツタウンWALKERアプリに反映させます。「ヘル スケア」アプリは初めからiOS端末内にあるため、ダウンロードは不要です。

#### 2. メールアドレスを登録する

Sportsnet IDの会員登録をするために、まずはメールアドレスを登録します。メールアドレスを登録したら、会員登録するためのURLが届くので、そこから会員登録を行います。

#### 3. 会員登録をする(無料)

• Sportsnet ID を取得するために会員登録を行います。

#### 4.アプリを設定する

 Sports net IDを取得したら、スポーツタウンWALKERアプリへログインし、アプリの設定 を行います。

目次

### 1. 「スポーツタウンWALKER」アプリ をダウンロードする P4

2. メールアドレスを登録する P5

3. 会員登録をするP6~7

4. アプリを設定する P8~9

# 1.「スポーツタウンウォーカー」アプリをダウ ンロードする

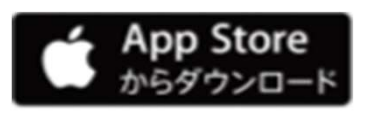

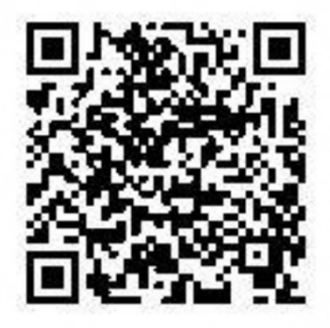

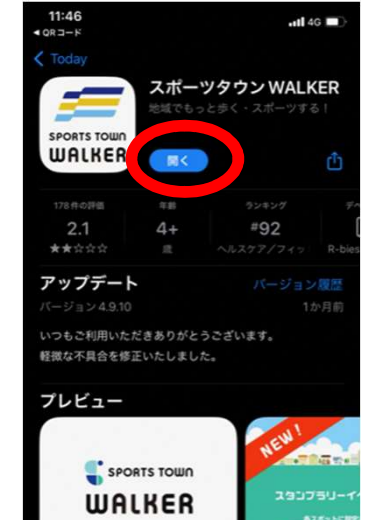

①上記QRコードから「スポーツタウン WALKER」アプリをダウンロードする。

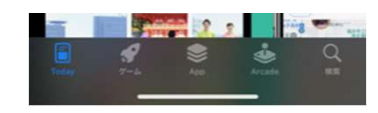

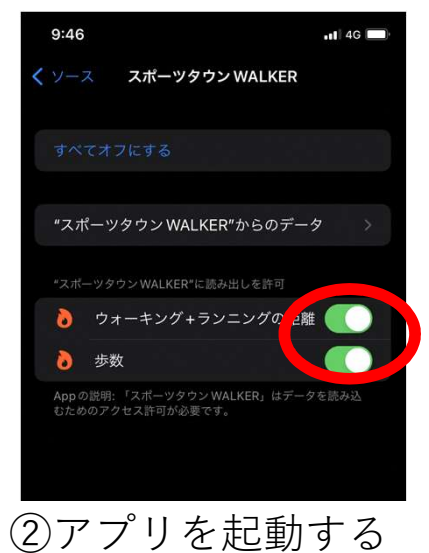

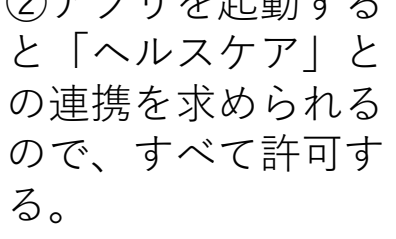

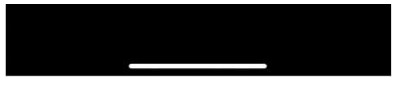

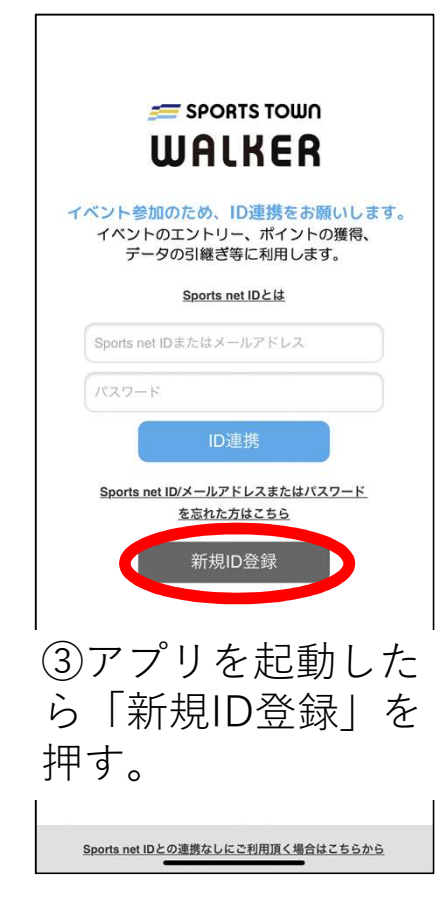

# 2. メールアドレスを登録する

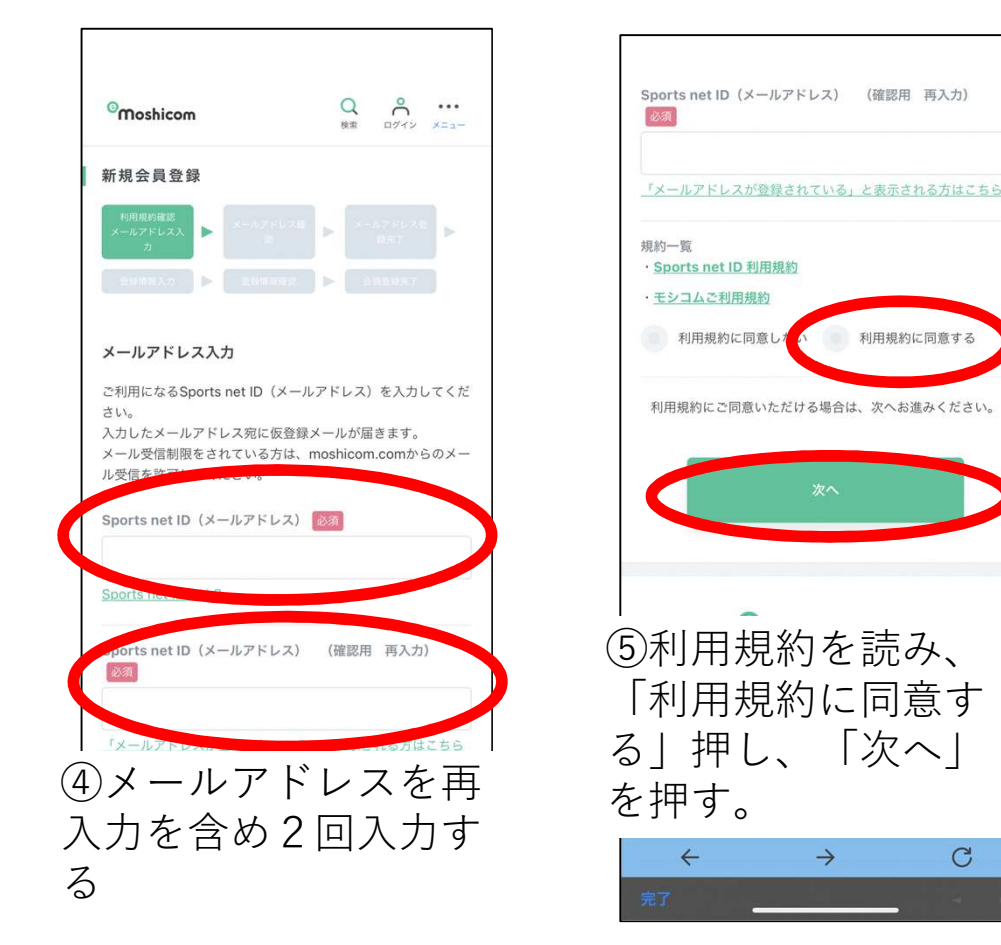

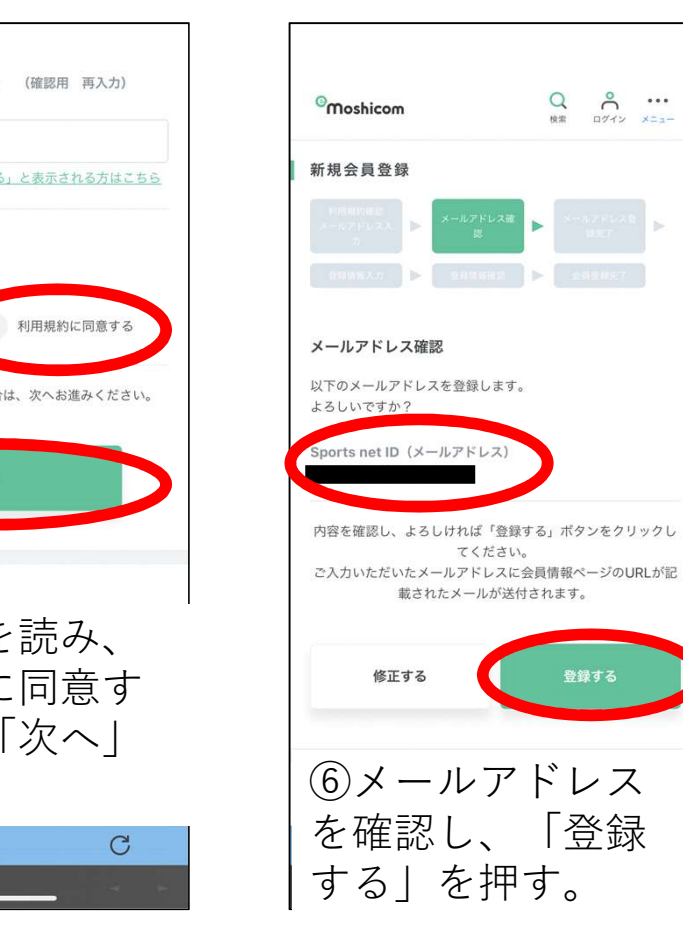

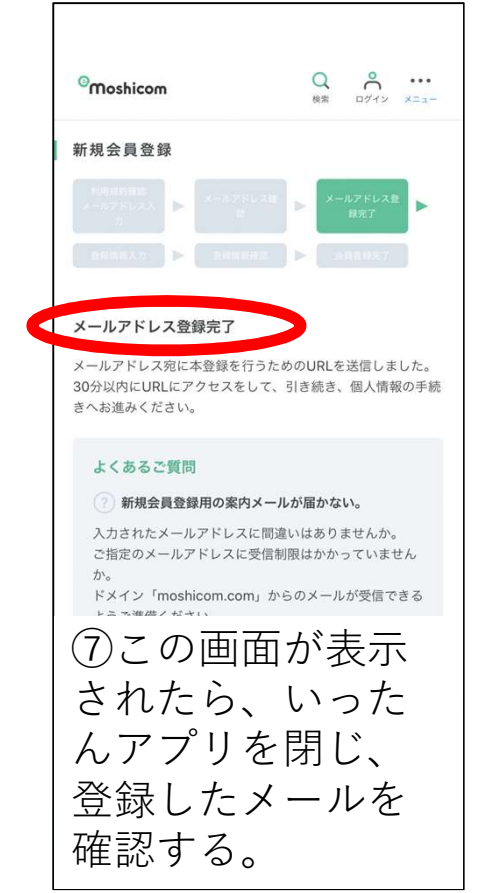

5

### 3. 会員登録をする。 その1

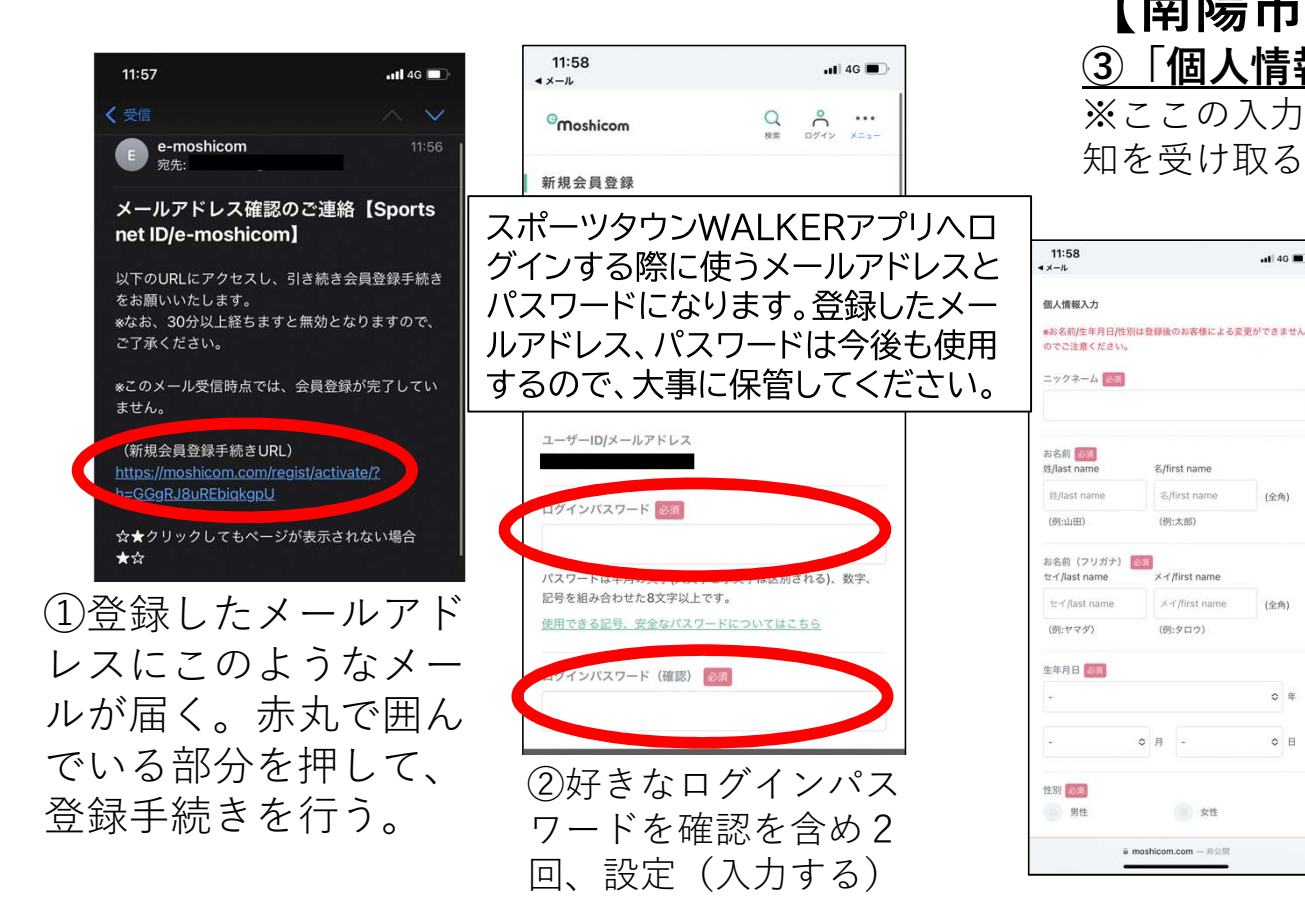

#### 【南陽市独自の特典GETのため必須】 ③「個人情報入力」で住所や氏名、連絡先等を登録する。 ※ここの入力がなされていないと、特典進呈に関するメールや通 知を受け取ることができません。

**...** 46 **E** 

(全角)

(全角)

≎年

**○**日

名/first name

名/first name

X </ //irst name

(例:タロウ)

○月 -

女性

a moshicom.com 一非公開

(例:太部)

|                                               |                                                       | 1584          | シーアドベンチャー          |  |
|-----------------------------------------------|-------------------------------------------------------|---------------|--------------------|--|
| ご住所<br>*日本国内住所を登録してくださ<br>drace)              | $\mathfrak{su}_{\mathfrak{s}}$ (Must have Japanese ad | 逐動会           | > フライングディスク        |  |
| 郵便番号                                          |                                                       | - フィッシング      | レスリング              |  |
|                                               | 住所檢索                                                  | ~ その他         |                    |  |
| 郵便番号が不明な場合は<br>こちら                            |                                                       | *興味のあるスポーツをチ  | ェックしてください。         |  |
| 都道府県                                          |                                                       | 絞り込みエリア       |                    |  |
| - 0                                           |                                                       | 都道府県を選択       |                    |  |
| 市区町村郡                                         |                                                       | その他の入力        |                    |  |
| (例:自黒区旅町)<br>以降の住所                            |                                                       | 秘密の質問 必要      |                    |  |
|                                               |                                                       | 選択してください。     | 0                  |  |
| (%]:1-1-1)                                    |                                                       | *ユーザーIDの確認・バス | 、ワードの再設定で必要になります   |  |
| アパート・マンション名、部屋                                | 』番号、様方                                                | 秘密の回答の意識      |                    |  |
| *表札名と氏名が異なる場合は必                               | がず入力して下さい。(例:~様方)                                     |               |                    |  |
| 電話委号<br>毎日申連路がとれる電話番号はなるべく登録してください。<br>白宇常常毎号 |                                                       | 入力いただい        | 入力いただいた内容をご確認ください。 |  |
| -                                             | 2                                                     |               | 確認する               |  |
| 連絡先電話番号                                       |                                                       |               |                    |  |
| a moshicon                                    | ·····································                 | ミで入力を         | 終えたら               |  |
|                                               |                                                       |               |                    |  |
|                                               | 絽玉がる                                                  | FムI を扣        |                    |  |

# 3.会員登録をする。その2

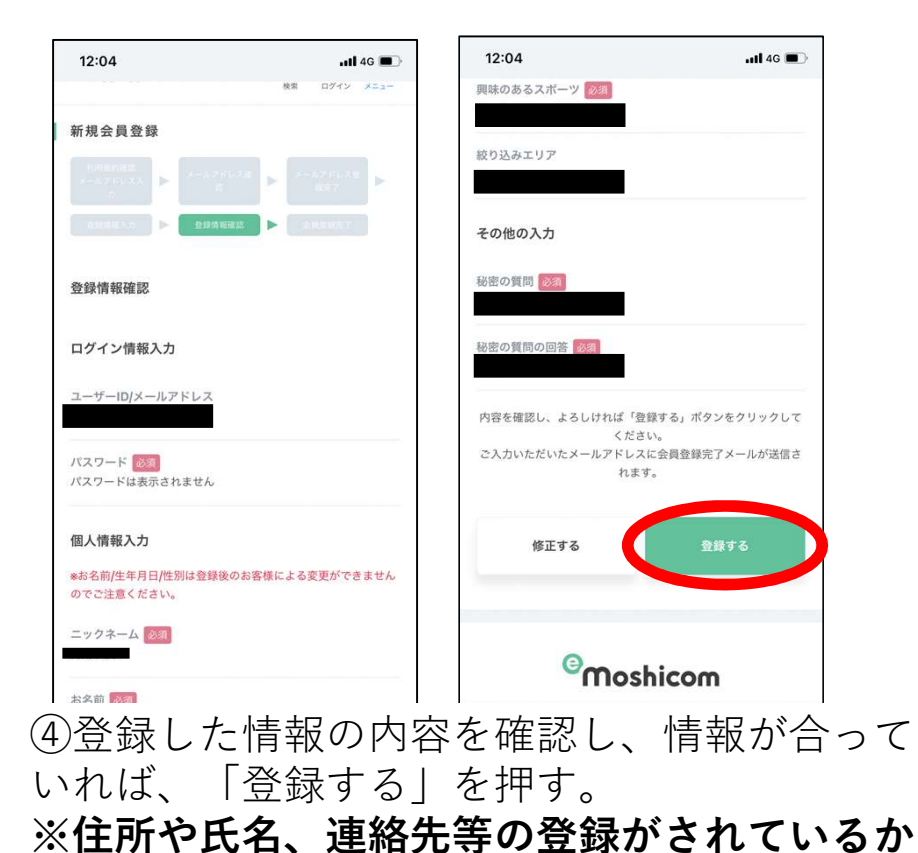

再度の確認をお願いします。

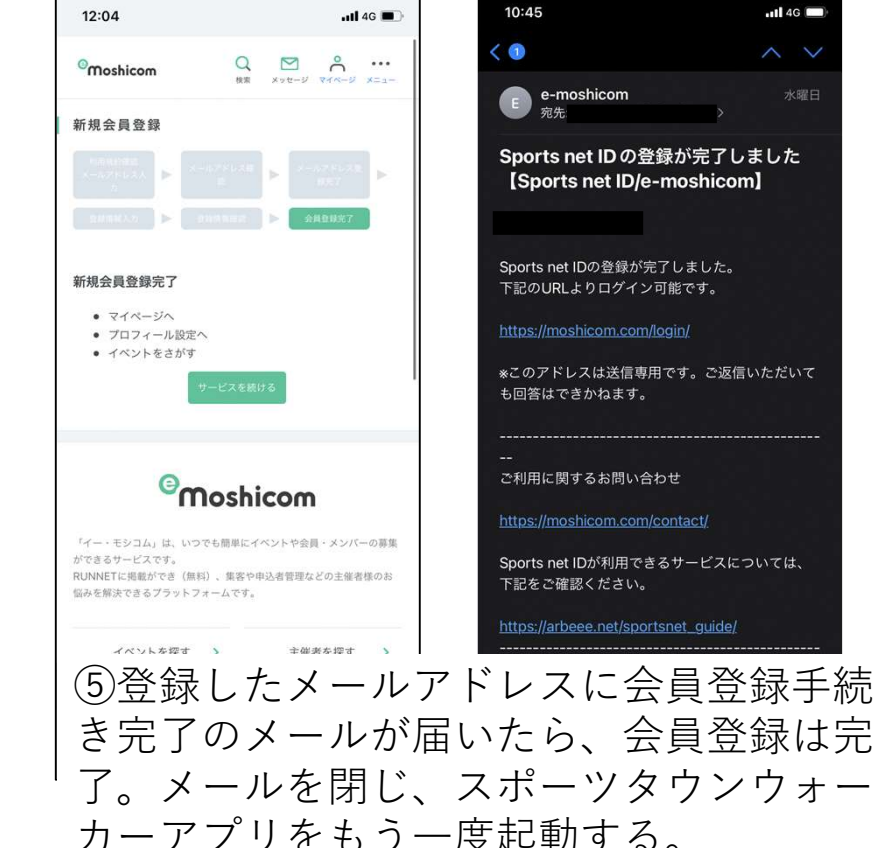

# 4.アプリを設定する その1

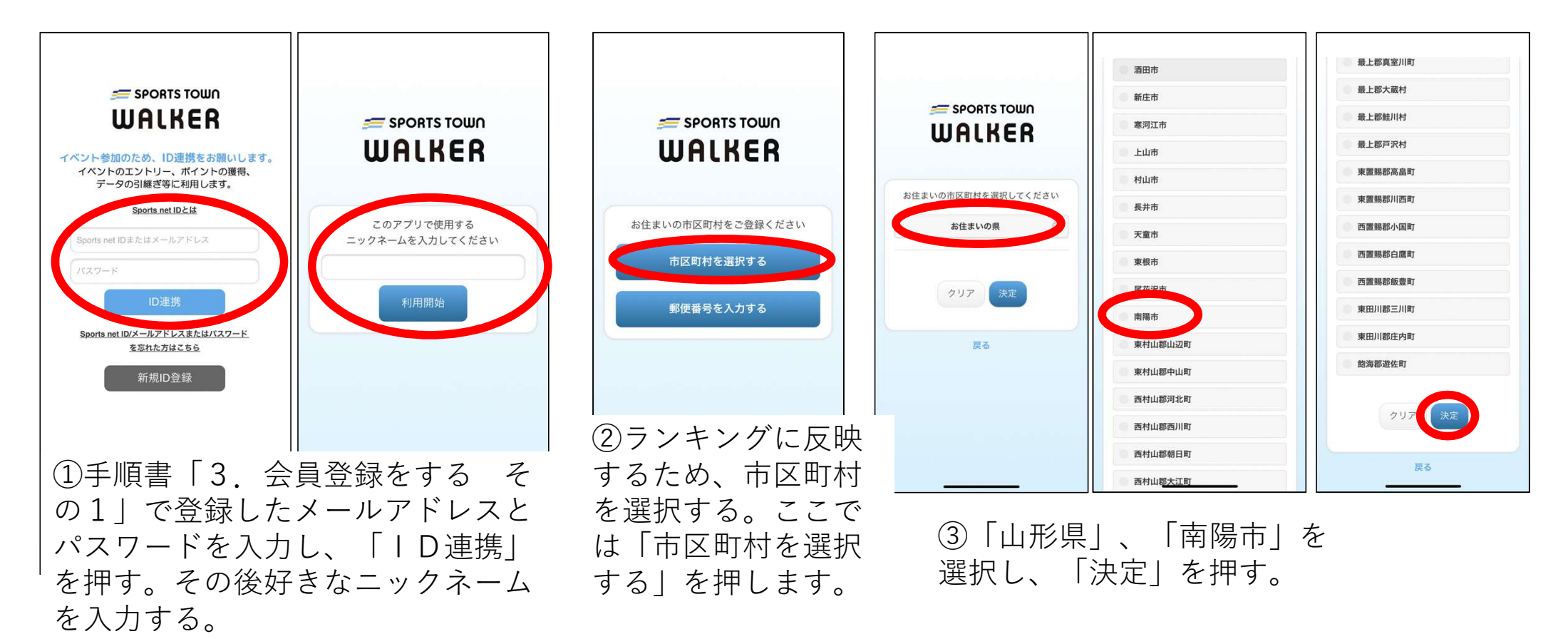

8

# 4.アプリを設定する その2

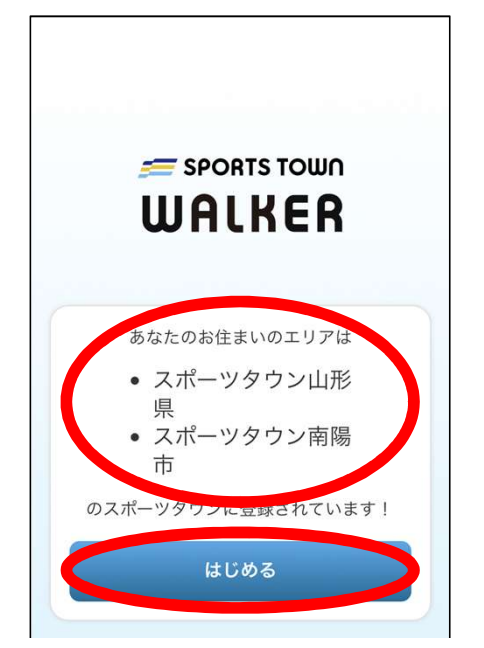

④このような画面になった
 ら、設定完了です。「南陽
 市」であることを確認して
 ください。確認後は、「は
 じめる」を押して、イベン
 トに参加できます。

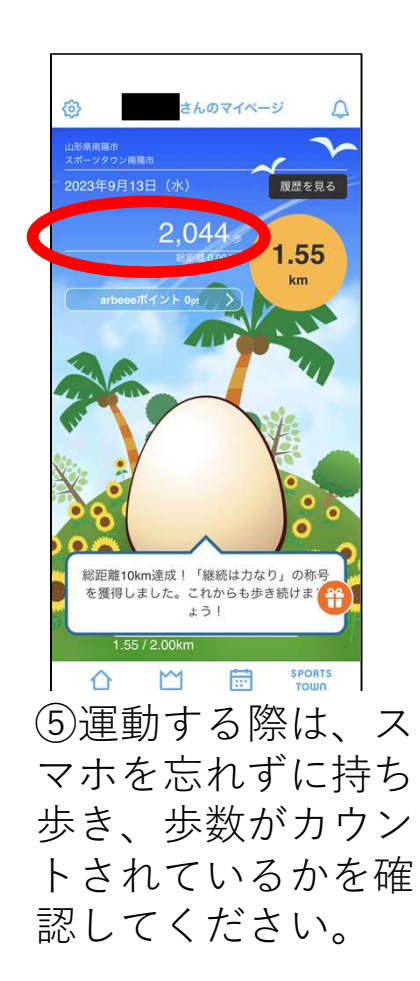

#### これで登録完了です。